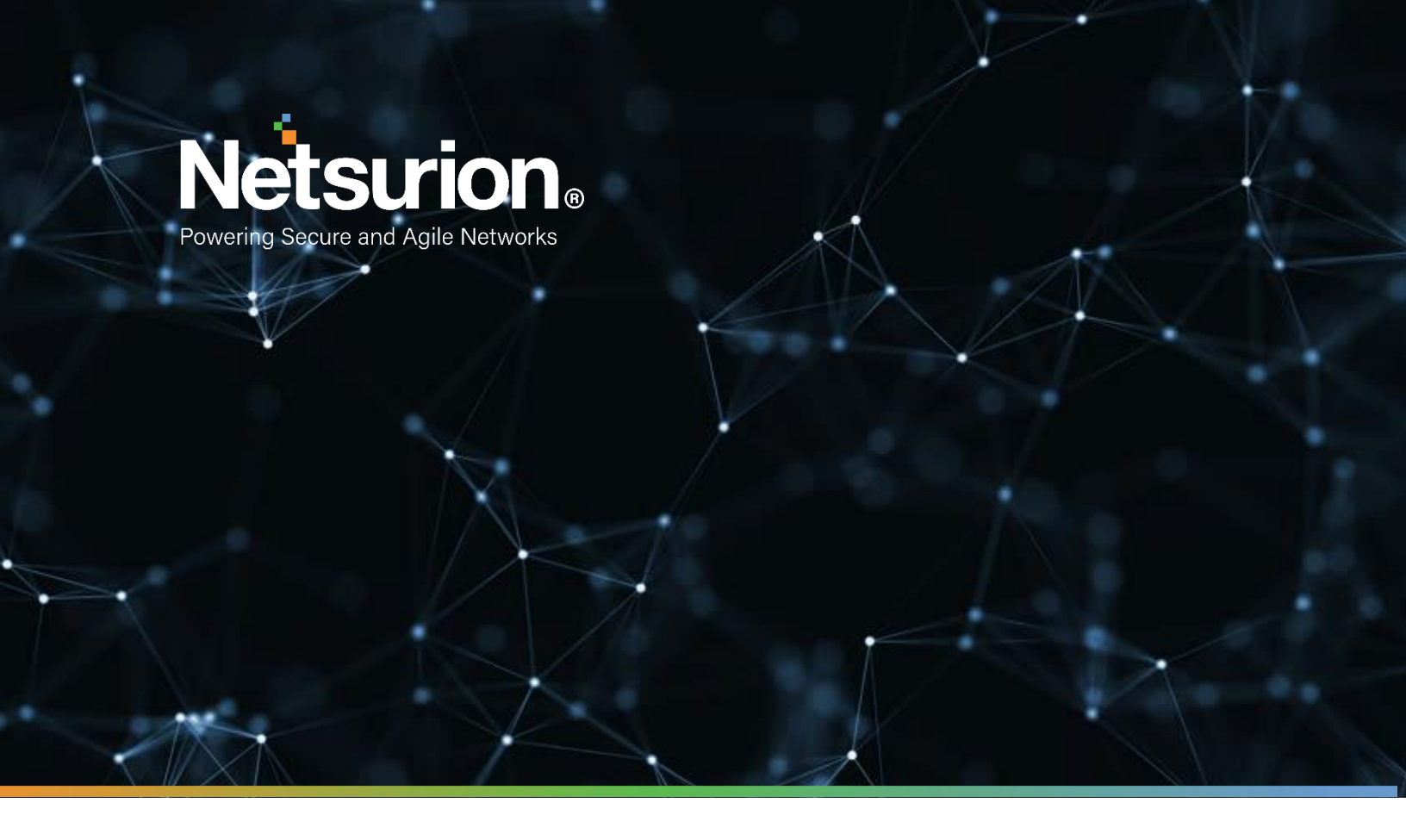

**Integration Guide** 

## Integrate Sophos Web Appliance with EventTracker

**Publication Date:** 

July 6, 2021

© Copyright Netsurion. All Rights Reserved.

### Abstract

This guide helps you in configuring **Sophos Web Appliance** with EventTracker to receive **Sophos Web Appliance** web traffic events via syslog integration. In this guide, you will find the detailed procedures required for monitoring **Sophos Web Appliance**.

### Scope

The configuration details in this guide are consistent with EventTracker version v9.3 or above and **Sophos Web Appliance.** 

### Audience

Administrators, who are assigned the task to monitor and manage **Sophos Web Appliance** events using **EventTracker.** 

## Table of Contents

| Та | ble o | f Contents                                                     | 3  |
|----|-------|----------------------------------------------------------------|----|
| 1. | ٥v    | verview                                                        | 4  |
| 2. | Pr    | erequisites                                                    | 4  |
| 3. | Со    | nfiguring Sophos Web Appliance to forward logs to EventTracker | 4  |
| 4. | Εv    | entTracker Knowledge Pack                                      | 6  |
|    | 4.1   | Category                                                       | 6  |
|    | 4.2   | Alert                                                          | 6  |
|    | 4.3   | Report                                                         | 7  |
|    | 4.4   | Dashboards                                                     | 7  |
| 5. | Im    | porting Sophos Web Appliance Knowledge Pack into EventTracker  | 10 |
|    | 5.1   | Category                                                       | 10 |
|    | 5.2   | Alert                                                          | 11 |
|    | 5.3   | Knowledge Object                                               | 12 |
|    | 5.4   | Report                                                         | 14 |
|    | 5.5   | Dashboards                                                     | 15 |
| 6. | Ve    | rifying Sophos Web Appliance Knowledge Pack in EventTracker    | 18 |
|    | 6.1   | Category                                                       | 18 |
|    | 6.2   | Alert                                                          | 18 |
|    | 6.3   | Knowledge Object                                               | 20 |
|    | 6.4   | Report                                                         | 20 |
|    | 6.5   | Dashboards                                                     | 21 |
|    | Abou  | ut Netsurion                                                   | 22 |
|    | Cont  | act Us                                                         | 22 |

### 1. Overview

Sophos is a Web Security Application (web appliance), built to secure web gateway that makes web protection simple. It provides advanced protection from today's sophisticated web malware and gives user full control over their employees' online activity. User can easily create policies for individuals or groups while gaining important insights into user activity on their network.

EventTracker helps to monitor events from Sophos web appliance. Its dashboard, alerts and reports will help you track allowed and blocked traffic activities. It will trigger alert such as, 'Warned URL accessed by User or any 'URL with malicious category accessed'.

This guide helps you in configuring **Sophos Web Appliance** with EventTracker to receive **Sophos Web Appliance** events. In this guide, you will find the detailed procedures required for monitoring **Sophos Web Appliance**.

## 2. Prerequisites

Prior to configuring Sophos Web Appliance and the EventTracker, ensure that you meet the following prerequisites:

- EventTracker v9.3 or above should be installed.
- Admin role on Sophos Web Appliance to make configuration changes.
- Administrative access on the EventTracker.
- EventTracker IP and port need to add in firewall allowed list.

## 3. Configuring Sophos Web Appliance to forward logs to EventTracker

The steps provided below will help to configure the EventTracker to receive Sophos Web Appliance events via Syslog.

- 1. On the Configuration > System > Alerts & Monitoring page, select the Syslog tab.
- 2. Select the Enable syslog transfer of web traffic check box.
- In the Hostname/IP text box, enter the address of the EventTracker Manager IP/EventTracker Agent Syslog relay to which the appliance will send logs.
   Note: If the Syslog server becomes unavailable to the appliance, it is possible that some log information may be dropped before the server becomes available again. The amount of information dropped depends on the duration that the server is unavailable.
- 4. In the **Port** text box, enter the port number that EventTracker Agent Syslog relay uses. Eg.,514(UDP port)
- 5. Select a **Protocol** option button to select whether the appliance will send Syslog data using UDP and TCP (encrypted/unencrypted).(Note: If on-premises solution, select UDP protocol)
- 6. Click **Apply**.

| • | U | DΡ |
|---|---|----|
| • |   | υг |

| Sophos Wel                                                                                                    | o Appliance                                                                                                    |
|----------------------------------------------------------------------------------------------------|----------------------------------------------------------------------------------------------------|
| 🔿 Dashboard                                                                                                    | 🔅 Configuration 🚫 Reports 🔎 Search 🕜 Help 🥑 System Status                                                                                                    |
| Configuration Accounts Group Policy Global Policy System Updates Active Directory Correction Profes Time Zone Control Management Certificates Endpoint Web Control Network | System: Alerts & Monitoring  The applance regularly monitors its health, can send alerts based on significant changes in system status or when users search for monitored search terms, and transfer web traffic logs to a Systog server. Use this page to configure email alert recipients, support contact information, and systog.  System Alerts Search Term Alerts Systog Support  The applance can transfer web traffic logs processed by the applance to a Systog server.  E Enable Systog transfer of web traffic (Sophos log)  HostnamellP  e.g. 192.168.3.1  Protocol  UDP  TCP- unencrypted Upload root authority certificate Current certificate:  Upload  Do file chosen  Upload  Current certificate: |
|                                                                                                    | Apply Cancel                                                                                                    |

• TCP-encrypted

| 🔿 Dashboard                                                                                                    | 🔅 Config                                                                                                | guration                                                                                                    | $\otimes$                                                                                                    | Reports                                                                                     | Q                                                                  | Search                                                                          | ?                                    | Help            | 0               | System Status                     |
|----------------------------------------------------------------------------------------------------|----------------------------------------------------------------------------------------------------|----------------------------------------------------------------------------------------------------|----------------------------------------------------------------------------------------------------|---------------------------------------------------------------------------------------------|--------------------------------------------------------------------|---------------------------------------------------------------------------------|--------------------------------------|-----------------|-----------------|-----------------------------------|
| Configuration Accounts Group Policy Global Policy Updates Averse & Montor og Backup Restore Active Directory eDirectory Authentic ation Connection Profiles Time Zone Certific atios Endpoint Web Control | System: Ale<br>The applia<br>System Alerts<br>The appliance<br>Enable System<br>Hostname/II<br>Protocol | rts & Monito<br>nce regularly in<br>i transfer web to<br>Search Term<br>can transfer we<br>log transfer or<br>e.g. 192.168<br>UDP<br>TCP- un<br>TCP- un<br>Upload<br>Current to<br>Current to | nonitors its h<br>raffic logs to<br>Alerts Sy<br>eb traffic log<br>d web traffic<br>log<br>d web traffic<br>a.t<br>encrypted<br>root author<br>is File. No | health, can send<br>a Syskog server<br>(slog) Support<br>is processed by<br>ic (Sophos log) | Alerts based o<br>Use this pag<br>he appliance t<br>Port 51<br>e g | n significant change<br>to configure email<br>o a Syslog server.<br>4<br>2. 314 | es in system s<br>il alert recipient | tatus or when u | sers search for | r monitored search<br>and syslog. |
| Network                                                                                                    |                                                                                                    |                                                                                                    |                                                                                                    |                                                                                             |                                                                    |                                                                                 |                                      |                 |                 |                                   |

#### Note: - Attach the valid signing certificate

• TCP-Unencrypted

| <ul> <li>Dashboard</li> </ul>                                                                                                    | 😥 Config                                                                   | uration                                                                                                    | Ø F                                                                                                    | Reports                                                                        | Q              | Search             | ? | Help | System Statu |
|----------------------------------------------------------------------------------------------------|----------------------------------------------------------------------------|----------------------------------------------------------------------------------------------------|----------------------------------------------------------------------------------------------------|--------------------------------------------------------------------------------|----------------|--------------------|---|------|--------------|
| Configuration                                                                                                    | System: Aler                                                               | rts & Monitor                                                                                                    | ing                                                                                                    |                                                                                |                |                    |   |      |              |
| Group Policy<br>Global Policy<br>System<br>Updates<br>Arbit & Montoring<br>Bestsp<br>Restore<br>Restore<br>Restore<br>Softectory<br>Softectory<br>Softectory<br>Connection Profiles<br>Time Zone<br>Connet Gion Profiles<br>Time Zone<br>Central Management<br>Certificates<br>Endpoint Web Control | System Alerts<br>The applance<br>Problem System<br>Hostname II<br>Protocol | Search Term /<br>can transfer well<br>log transfer of<br>e.g. 192.168.3<br>UDP<br>TCP - une<br>TCP - une<br>TCP - une<br>Choose<br>Current ce | Alerts Sys<br>b traffic logs<br>web traffic<br>web traffic<br>ncrypted<br>not authorit<br>File No fil<br>ertificate: | log Support<br>processed by the<br>(Sophos log)<br>ty certificate<br>le chosen | Port 51<br>e.g | o a Syslog server. |   |      |              |
| letwork                                                                                                    |                                                                            |                                                                                                    |                                                                                                    |                                                                                |                |                    |   |      |              |

### 4. EventTracker Knowledge Pack

Once logs are received by EventTracker manager, knowledge packs can be configured into EventTracker.

The following Knowledge Packs are available in EventTracker to support Sophos web appliance.

#### 4.1 Category

- Sophos Web Appliance All allowed activities This category provides information related to all allowed requests detected in Sophos Web Appliance.
- Sophos Web Appliance All blocked activities This category provides information related to all blocked requests created in Sophos Web Appliance.

#### 4.2 Alert

- **Sophos Web Appliance: URL with malicious category accessed-** This alert is triggered when a URL with criminal and hacking category matched in Sophos Web Appliance.
- **Sophos Web Appliance: Spam URL found -** This alert is triggered when a Potential Spam URL detected in Sophos Web Appliance.
- Sophos Web Appliance: URL with spyware categories accessed This alert is triggered when a potential spyware detected in Sophos Web Appliance.
- Sophos Web Appliance: URL with phishing/fraud category accessed This alert is triggered when a Potential Phishing and Fraud activity detected in Sophos Web Appliance.
- Sophos Web Appliance: suspicious URL has been blocked This alert is triggered when a suspicious web traffic has been detected in Sophos Web Appliance.
- Sophos Web Appliance: Warned URL accessed by User This alert is triggered when a User decided to proceed with warned web traffic detected in Sophos Web Appliance.

#### 4.3 Report

• Sophos Web Appliance - Allowed Activities - This report gives information about all allowed activities detected in Sophos web appliance. Report contains user detail, source IP address, domain name, and other useful information.

| LogTime                | Computer | User | Sender IP Address | Domain portion | Http Request          | Http respose code | Received Bytes | Sent Bytes | File type | File size |
|------------------------|----------|------|-------------------|----------------|-----------------------|-------------------|----------------|------------|-----------|-----------|
| 06-08-2021 01:42:10 PM | SOPHOS   | Jake | 1xx.xx.33.123     | contoso.com    | GET http://request xx | 200               | 427            | 692        | -         | -         |
| 06-08-2021 01:42:10 PM | SOPHOS   | John | 1xx.xx.xx.123     | contoso.com    | HEAD http:requestxxx  | 401               | 279            | 657        | -         | -         |

• Sophos Web Appliance - Blocked Activities - This report gives information about all allowed activities detected in Sophos web appliance. Report contains user detail, source IP address, domain name, and other useful information.

|   | LogTime                | Computer | User | Sender IP Address | Domain portion | Http Request          | Http respose code | Received Bytes | Sent Bytes | File type | File size |
|---|------------------------|----------|------|-------------------|----------------|-----------------------|-------------------|----------------|------------|-----------|-----------|
| ĺ | 06-08-2021 01:42:10 PM | SOPHOS   | John | 1xx.xx.33.123     | zoplm.com      | GET http://request xx |                   | 427            | -          | -         | -         |
| ĺ | 06-08-2021 01:42:10 PM | SOPHOS   | Jake | 1xx.xx.xx.123     | zoplm.com      | HEAD http:requestxxx  |                   | 279            | 1 C        |           | ÷         |

### 4.4 Dashboards

- Sophos web appliance Allowed web traffic by Domain name
- Sophos Web Appliance Allowed web traffic by Domain name

• Sophos Web Appliance - Blocked web traffic by Domain name

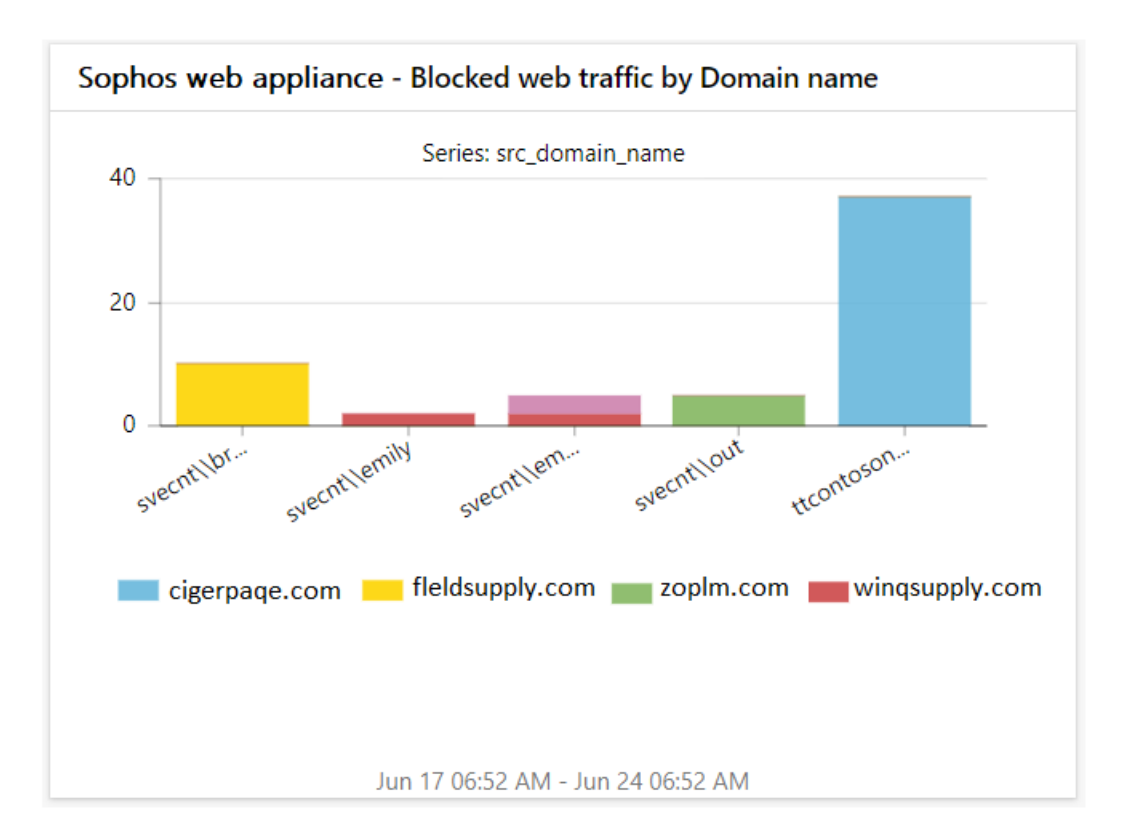

• Sophos Web Appliance - Response action by connection status

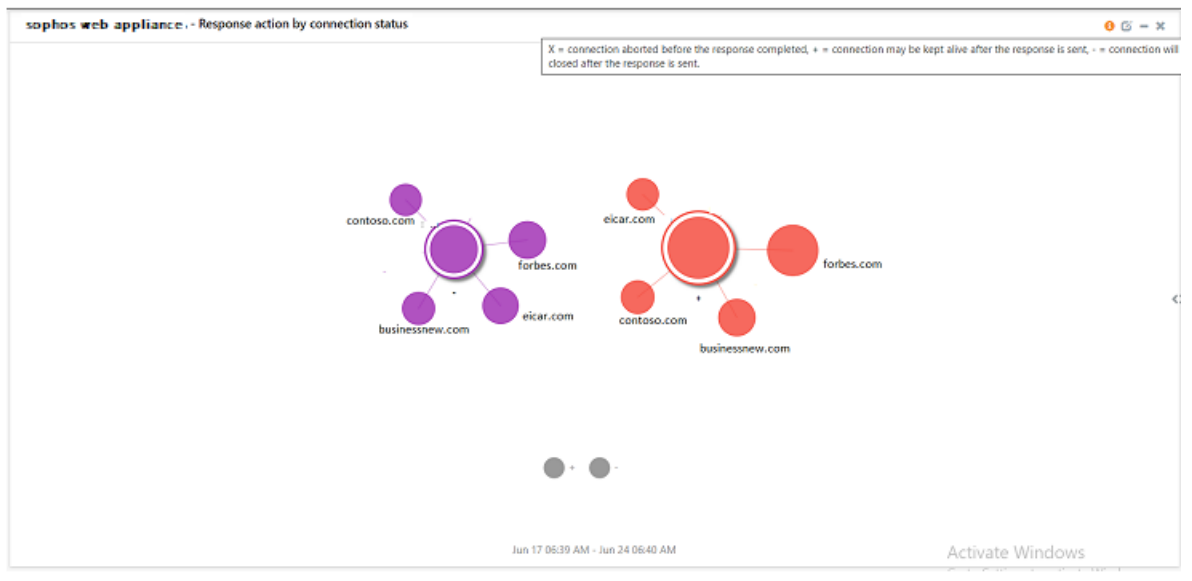

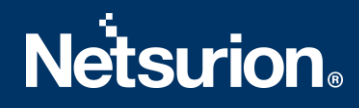

• Sophos Web Appliance – Virus detected by IP address

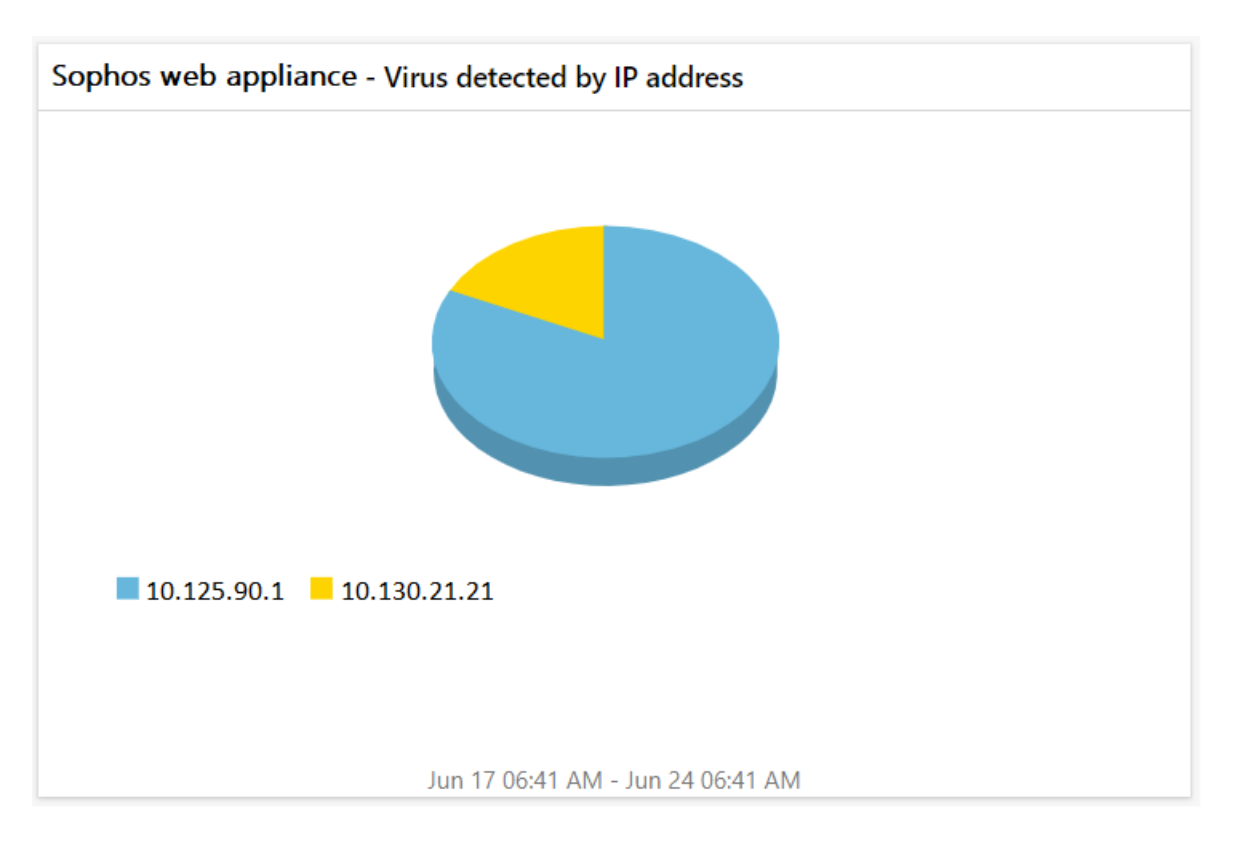

- Sophos web appliance Malicious domains by category code 0 🖸 – 🗙 addl\_info8:(n=1,2,3,4) 0x2n00000030=Spyware 0x2n00000013=Hacking 0x2n00000009=Criminal Activity 0x2i 0x2n00000022=Phishing & Fraud 30 20 10 0 0x2200000009 0x2200000013 0x2200000022 0x2200000030 0x2300000013 0x2300000022 0x210000002e <0 💼 cigarpaqe.com 📩 zoplm.com 📰 fleldsupply.com winqsupply.com Jun 17 06:54 AM - Jun 24 06:55 AM
- Sophos Web Appliance Malicious domains by category code

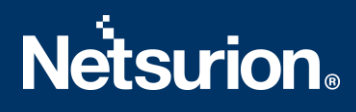

## 5. Importing Sophos Web Appliance Knowledge Pack into EventTracker

**NOTE**: Import knowledge pack items in the following sequence:

- Category
- Alert
- Knowledge Object
- Report
- Dashboard
- 1. Launch EventTracker Control Panel.
- 2. Double click Export Import Utility.

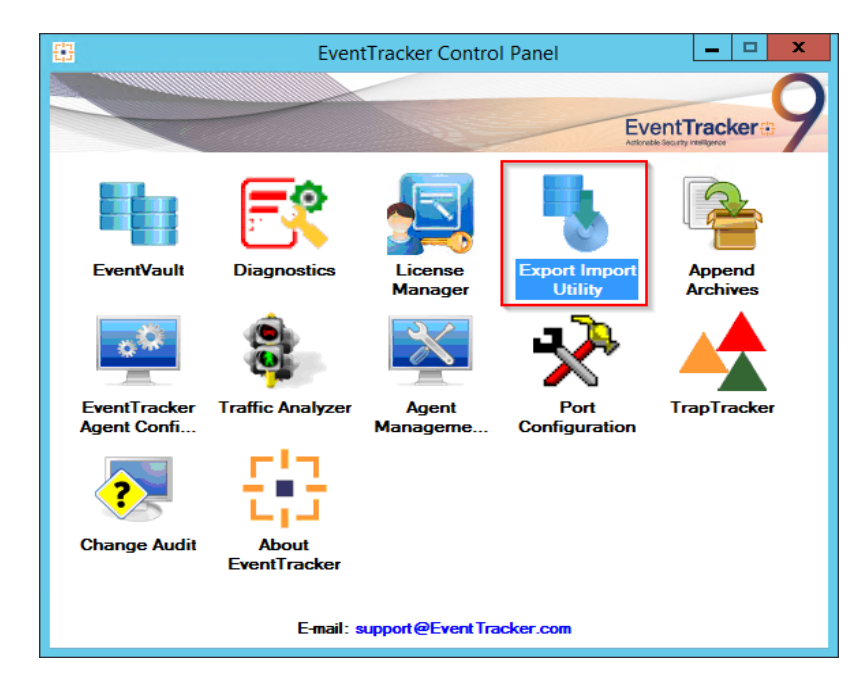

3. Click the **Import** tab.

#### 5.1 Category

1. Click **Category** option, and then click the browse button.

| 4                                                                                                    | Export Import Utility                                                                                 |
|----------------------------------------------------------------------------------------------------|----------------------------------------------------------------------------------------------------|
| Export       Import         1. Provide the path and file name         2. Click the Import button.         Options         Octaegory         Filters         Alerts         Systems and Groups         Token Value         Reports         Behavior Correlation | e of the Categories file. Use the '' button to browse and locate the import file.  Location  Source : |
|                                                                                                    | Import Close                                                                                          |

- 2. Locate Category\_Sophos web appliance.iscat file, and then click the Open button.
- 3. To import categories, click the **Import** button.

EventTracker displays success message.

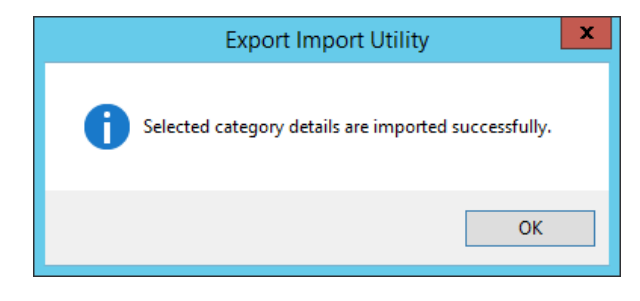

4. Click **OK**, and then click the **Close** button.

#### 5.2 Alert

1. Click **Alert** option, and then click the **browse** button.

| internet Import                                                | Export Ir                                                                                                    |                                                                                                    |
|----------------------------------------------------------------|----------------------------------------------------------------------------------------------------|----------------------------------------------------------------------------------------------------|
| 1. Provide the path and file na<br>2. Click the Import button. | ame of the Alerts file. Use the '' but                                                                                           | ton to browse and locate the import file.                                                                                                    |
| Options<br>O Category                                          | Import E-mail settings                                                                                                    |                                                                                                    |
| ⊖ Filters                                                      | Only if notifications set     By default                                                                                         | This setting is applicable only for imports from Legacy (v6x)<br>Alert files. For v7, the active status will be set based on<br>"Active" key available in the confinuation section |
| <ul> <li>Alerts</li> <li>Systems and Groups</li> </ul>         | Watchlist Configuration                                                                                                    |                                                                                                    |
| Token Value                                                    | <ul> <li>Import Watchlist configurat</li> <li>This setting is applicable only f<br/>Note: If this option is enabled t</li> </ul> | ion<br>for alerts which have Advanced watchlist configured.<br>he user should make sure the watchlist groups are available                                                         |
| Reports     Behavior Correlation                               | on the console where the alert                                                                                                   | is are imported.                                                                                                    |
|                                                                | Source :<br>*isalt                                                                                                    |                                                                                                    |
|                                                                |                                                                                                    |                                                                                                    |
|                                                                |                                                                                                    | Import Close                                                                                                    |

- 2. Locate Alert\_Sophos web appliance.isalt file, and then click the Open button.
- 3. To import alerts, click the **Import** button.

EventTracker displays success message.

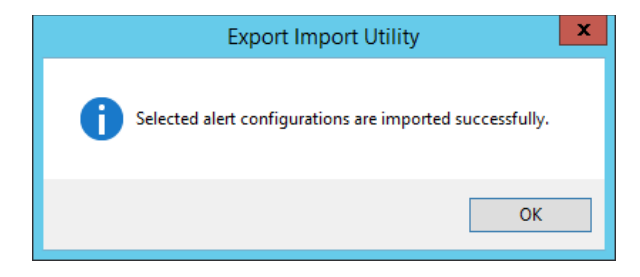

4. Click **OK**, and then click **Close**.

#### 5.3 Knowledge Object

1. Click **Knowledge objects** under **Admin** option in the EventTracker manager page.

| ≡        | EventTracker                                                                     |                                             |                                 |                   |                           | 🐥 🛛 Admin-           | Tools 🕶   |
|----------|----------------------------------------------------------------------------------|---------------------------------------------|---------------------------------|-------------------|---------------------------|----------------------|-----------|
|          | Home                                                                             |                                             | Active Watch Lists              | Collection Master | Group Management          | Systems              | 🕈 / Dashb |
| Q        |                                                                                  | _                                           | Alerts                          | Correlation       | 🔍 IP Lookup Configuration | 🙊 Users              | _         |
|          | 0                                                                                | 1                                           | Behavior Correlation Rules      | Diagnostics       | ·@ Knowledge Objects      |                      |           |
| <b>A</b> |                                                                                  |                                             | 🗞 Behavior Correlation Settings | ⊽ Event Filters   | Manager                   | Windows Agent Config |           |
|          | Potential Cyber Breaches<br>Unsafe connections or processes, new TCP entry point | Indicators of Cc<br>USB activities, New sen | Casebook Configuration          | Eventvault        | 😥 Parsing Rules           |                      |           |
|          |                                                                                  |                                             | ● Category                      | FAQ Configuration | Report Settings           |                      |           |
|          | Attacker                                                                         |                                             |                                 | – News            |                           |                      |           |

2. Click on **Import**  $\mathbb{T}$  button as highlighted in the below image:

| ■ Kn  | Knowledge Ob   | jects |                | 🕈 / Admin / Knowledge Objects |
|-------|----------------|-------|----------------|-------------------------------|
| Q<br> | Search objects | Q     | Q Activate Now | Objects 🕀 📳 🏦 🌣               |
|       | Groups         | 🕀 🗷 🗓 |                | 1                             |
|       | • Cylance      |       |                |                               |
|       | • EventTracker |       |                |                               |

3. Click on **Browse**.

| Import      |          |        | ×     |
|-------------|----------|--------|-------|
| Select file | 🗁 Browse | Upload |       |
|             |          |        |       |
|             |          |        |       |
|             |          |        |       |
|             |          |        |       |
|             |          |        |       |
|             |          |        |       |
|             |          |        |       |
|             |          |        |       |
|             |          |        |       |
|             |          |        | Close |

- 4. Locate the file named **KO\_Sophos web appliance.etko**.
- 5. Select the check box and then click on  $\mathbb{T}$  Import option.

| Import |                      |                      |                      |  |  |
|--------|----------------------|----------------------|----------------------|--|--|
| Selec  | t file               |                      | Browse Upload        |  |  |
| ~      | Object name          | Applies to           | Group name           |  |  |
| ~      | Sophos Web Appliance | Sophos Web Appliance | Sophos Web Appliance |  |  |

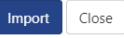

6. Knowledge objects are now imported successfully.

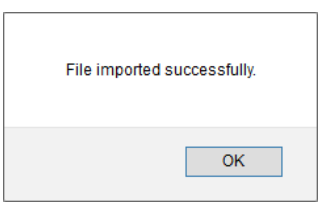

### 5.4 Report

1. Click **Reports** option and select **New (\*.etcrx)** option.

| <u>Ф</u>                                                                                                    | Export Import Utility | - |       | x | 5 |
|----------------------------------------------------------------------------------------------------|-----------------------|---|-------|---|---|
| Export       Import         1. Provide the path and file name.         2. Click the import button         Note : If report(s) contains templ.         Options         Category         Filters         Alerts         Systems and Groups         Token Value                 Behavior Correlation | Export Import Utility | - |       | ~ |   |
|                                                                                                    | Import                |   | Close | e |   |

2. Locate the file named **Reports\_Sophos web appliance.etcrx** and select all the check box.

| E Rep   | eports Import                                             |                                        |                           |                                              |             |
|---------|-----------------------------------------------------------|----------------------------------------|---------------------------|----------------------------------------------|-------------|
| Note :  | : If report(s) contains template, first import template a | nd proceed with report import process. |                           |                                              |             |
| Select  | ct file D:\Desktop_D\Sophos\configuration\Rep             | orts_Sophos web appliance.etcrx        |                           | Select file                                  |             |
| Availat | able reports                                              |                                        |                           |                                              |             |
| Title   | 2                                                         | Frequency Show all                     | - Q Q                     |                                              |             |
|         | Title                                                     | Sites                                  | Groups                    | Systems                                      | Frequency   |
|         | EDIT Sophos Web Appliance - Allowed Acti                  | WIN-MCKKRLN6KOI                        | Default                   | Test_sophosWSA-syslog                        | Undefined   |
|         | EDIT Sophos Web Appliance - Blocked Acti                  | WIN-MCKKRLN6KOI                        | Default                   | Test_sophosWSA-syslog,sophosWSA              | . Undefined |
|         |                                                           |                                        |                           |                                              |             |
|         |                                                           |                                        |                           |                                              |             |
|         |                                                           |                                        |                           |                                              |             |
|         |                                                           |                                        |                           |                                              |             |
|         |                                                           |                                        |                           |                                              |             |
|         |                                                           |                                        |                           |                                              |             |
|         |                                                           |                                        |                           |                                              |             |
|         |                                                           |                                        |                           |                                              |             |
|         |                                                           |                                        |                           |                                              |             |
|         |                                                           |                                        |                           |                                              |             |
|         |                                                           |                                        |                           |                                              |             |
|         |                                                           |                                        |                           |                                              |             |
|         |                                                           |                                        |                           |                                              |             |
| 2       |                                                           |                                        |                           |                                              | >           |
| _       |                                                           |                                        |                           |                                              | ,           |
| Note    | te: Set run time option is not applicable for Defined F   | Reports and Hourly Reports             |                           |                                              |             |
| Set     | et run time for report(s) from                            | • at interval of minut                 | es Set (i)                |                                              |             |
| Rep     | eplace to                                                 | Rep                                    | olace Assign systems      |                                              |             |
|         |                                                           |                                        | Note: Make sure that Site | s), Group(s) and System(s) selections are va | id. 耳 🧕 🧕   |

3. Click the Import  $\mathbb{T}$  button to import the report. EventTracker displays success message.

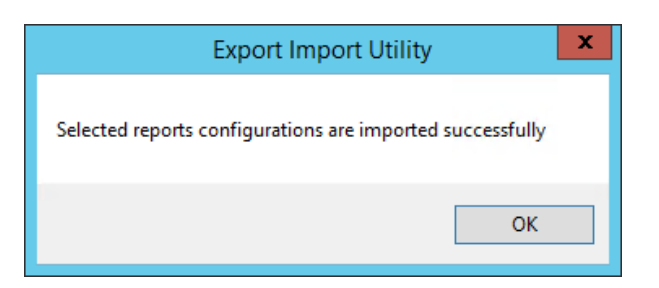

#### 5.5 Dashboards

**NOTE:** Below steps given are specific to EventTracker 9 and later.

1. Open EventTracker in browser and logon.

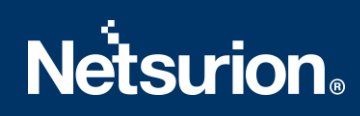

|   | Home                 |            |                                                                              |   |
|---|----------------------|------------|------------------------------------------------------------------------------|---|
| ٩ | My Dashboard         |            |                                                                              |   |
| R | Threats              |            | 1                                                                            |   |
|   | Incidents            | ntry point | Indicators of Compromise<br>USB activities, New services or software install |   |
|   | Behavior Correlation |            |                                                                              |   |
|   | Change Audit         |            |                                                                              | - |
|   | Compliance           |            | The second second                                                            |   |

- 2. Navigate to **My Dashboard** option as shown above.
- 3. Click on the **Import**  $\blacksquare$  button as show below.

| Event <b>Tracker</b> ⊕ | <b>"</b> | Admin <del>-</del> | Tools <del>-</del> | 💽 ETAdmin 🔹      |
|------------------------|----------|--------------------|--------------------|------------------|
| My Dashboard           |          | A                  | / Dashboar         | d / My Dashboard |
|                        |          | ÷                  | 🧭 🎱 🎝              | 1 3 0            |

- 4. Import dashboard file Dashboard\_Sophos web appliance.etwd and select Select All checkbox.
- 5. Click on **Import** as shown below.

|         |                |           |          |               |        | 🗁 Browse | Upload |
|---------|----------------|-----------|----------|---------------|--------|----------|--------|
| Availat | le widgets     |           |          |               |        |          |        |
| Selec   | t All          |           |          |               |        |          |        |
| So So   | phos Web Appli | ance - Vi | Sophos W | leb Appliance | e - Re |          |        |
| 🗹 So    | phos Web Appli | ance - Al | Sophos W | /eb Appliance | e - Bl |          |        |
| So So   | phos Web Appli | ance - Ma |          |               |        |          |        |
|         |                |           |          |               |        |          |        |
|         |                |           |          |               |        |          |        |
|         |                |           |          |               |        | Import   | Close  |

6. Import is now completed successfully.

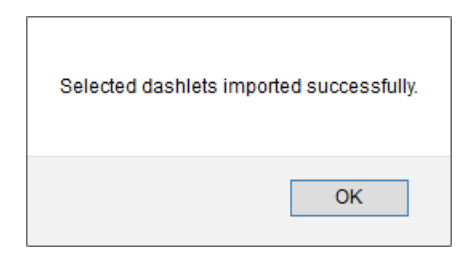

7. In **My Dashboard** page select ⊕ to add dashboard.

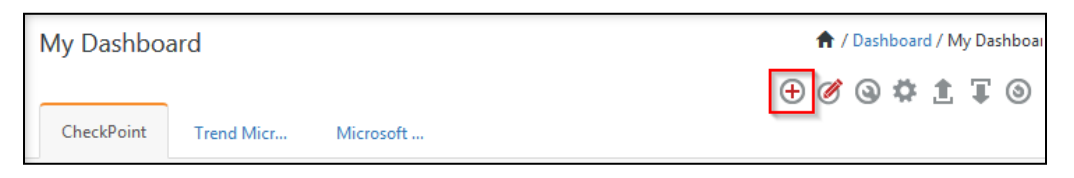

8. Choose appropriate name for **Title** and **Description**. Click **Save**.

| Add Dashboard        |   |
|----------------------|---|
| Title                |   |
| Sophos web appliance |   |
| Description          |   |
| Sophos web appliance |   |
| Save Delete Cancel   |   |
|                      | _ |

9. In **My Dashboard** page select (a) to add dashlets.

| My Dashb | oard      |                                                                  |
|----------|-----------|------------------------------------------------------------------|
| Windows  | Sophos we |                                                                  |
|          |           | Title: Sophos web appliance<br>Description: Sophos web appliance |

10. Select imported dashlets and click Add.

| Customize dashlets            |                               |                               |                              | × |
|-------------------------------|-------------------------------|-------------------------------|------------------------------|---|
| sophos                        |                               |                               | ୍                            |   |
| Sophos Web Appliance - Allowe | Sophos Web Appliance - Blocke | Sophos Web Appliance - Malici | Sophos Web Appliance - Respo |   |
| Sophos Web Appliance - Virus  |                               |                               |                              |   |
|                               |                               |                               |                              |   |
|                               |                               |                               |                              |   |
|                               |                               |                               |                              |   |
|                               |                               |                               | Add Delete Clos              | e |
|                               |                               |                               |                              |   |

## 6. Verifying Sophos Web Appliance Knowledge Pack in EventTracker

#### 6.1 Category

- 1. Logon to EventTracker.
- 2. Click Admin dropdown, and then click Category.

| ≡ | Event <b>Tracker</b> ⊕                                                           |                                             |                                 |                          |                           | 🐥 🛛 Admin 🗸          | Tools <del>-</del> |
|---|----------------------------------------------------------------------------------|---------------------------------------------|---------------------------------|--------------------------|---------------------------|----------------------|--------------------|
|   | Home                                                                             |                                             | artive Watch Lists              | Collection Master        | Group Management          | Systems              | 🕈 / Dashb          |
| Q |                                                                                  |                                             | Alerts                          | Correlation              | 🔍 IP Lookup Configuration | 🛱 Users              |                    |
|   | 0                                                                                | 1                                           | Behavior Correlation Rules      | Diagnostics              | · Knowledge Objects       | 1 Weights            |                    |
|   |                                                                                  |                                             | 🗞 Behavior Correlation Settings | 🐨 Event Filters          | Manager                   | Windows Agent Config |                    |
|   | Potential Cyber Breaches<br>Unsafe connections or processes, new TCP entry point | Indicators of Cc<br>USB activities, New sen | Casebook Configuration          | Seventvault              | 🧭 Parsing Rules           |                      |                    |
|   |                                                                                  |                                             | oloo⊂ Category                  | FAQ Configuration        | Report Settings           |                      |                    |
|   | Attacker                                                                         |                                             |                                 | <ul> <li>News</li> </ul> |                           |                      |                    |

3. In **Category Tree** to view imported category, scroll down and expand **Sophos Web Appliance** group folder to view the imported category.

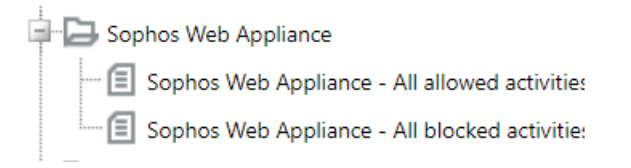

### 6.2 Alert

- 1. Logon to **EventTracker**.
- 2. Click the Admin menu, and then click Alerts.

| ≡ | Event <b>Tracker</b> ⊕                                                           |                         |                                 |          |                   |                           | 🔑 🛛 Admin 🗸            | Tools <del>-</del> |
|---|----------------------------------------------------------------------------------|-------------------------|---------------------------------|----------|-------------------|---------------------------|------------------------|--------------------|
|   | Home                                                                             |                         | Active Watch Lists              |          | Collection Master | Group Management          | Systems                | 🕈 / Dash           |
| a |                                                                                  |                         | Alerts                          |          | Correlation       | 🔍 IP Lookup Configuration | 🙊 Users                | _                  |
|   | 0                                                                                | 2                       | Behavior Correlati              | on Rules | Diagnostics       | · Knowledge Objects       | 1 Weights              |                    |
|   |                                                                                  |                         | 🍓 Behavior Correlation Settings |          | ⊽ Event Filters   | Manager                   | 🔲 Windows Agent Config |                    |
|   | Potential Cyber Breaches<br>Unsafe connections or processes, new TCP entry point | USB activities, New sen | Casebook Configu                | uration  | Eventvault        | 🧭 Parsing Rules           |                        |                    |
|   |                                                                                  |                         | ₀ Category                      |          | FAQ Configuration | Report Settings           |                        |                    |
|   | Attacker                                                                         |                         |                                 |          | - News            |                           |                        |                    |

 In the Search box, type Sophos Web Appliance, and then click Go. Alert Management page will display the imported alert.

| ÷ | Activate Now Click 'Activate Now' after making all changes             |
|---|------------------------------------------------------------------------|
|   | Alert Name 🔨                                                           |
|   | ဇူနို Sophos Web Appliance : Malware detected                          |
|   | နိုဂ္ဂို Sophos Web Appliance : Spam URL found                         |
|   | နူန္မိ Sophos Web Appliance : suspicious URL has been blocked          |
|   | နူရို Sophos Web Appliance : URL with malicious category accessed      |
|   | နူရို Sophos Web Appliance : URL with phishing/fraud category accessed |
|   | နူရို Sophos Web Appliance : URL with spyware categories accessed      |
|   | ဇူရို Sophos Web Appliance : Warned URL accessed by User               |

4. To activate the imported alert, toggle the **Active** switch.

EventTracker displays message box.

| Succ | essfully saved configuration.<br>s page from creating additional dialogs |
|------|--------------------------------------------------------------------------|
|      | ОК                                                                       |

5. Click **OK**, and then click **Activate Now**.

**NOTE:** Specify appropriate **system** in **alert configuration** for better performance.

#### 6.3 Knowledge Object

1. In the **EventTracker** web interface, click the **Admin** dropdown, and then select **Knowledge Objects.** 

| ≡        | Event <b>Tracker</b> ⊕                                                           |                                             |                                 |                   |                           | 🐥 🛛 Admin -          | Tools <del>-</del> |
|----------|----------------------------------------------------------------------------------|---------------------------------------------|---------------------------------|-------------------|---------------------------|----------------------|--------------------|
|          | Home                                                                             |                                             | 🚰 Active Watch Lists            | Collection Master | Group Management          | Systems              | 🕈 / Dashb          |
| 0        |                                                                                  |                                             | Alerts                          | Correlation       | Q IP Lookup Configuration | QQ Users             | _                  |
|          | 0                                                                                | 1                                           | Behavior Correlation Rules      | 1 Diagnostics     | Knowledge Objects         | ⊕ Weights            |                    |
| <b>*</b> |                                                                                  |                                             | 🗞 Behavior Correlation Settings | Event Filters     | Manager                   | Windows Agent Config |                    |
|          | Potential Cyber Breaches<br>Unsafe connections or processes, new TCP entry point | Indicators of Cc<br>USB activities, New sen | Casebook Configuration          | Eventvault        | 🧭 Parsing Rules           |                      |                    |
|          |                                                                                  |                                             | o-[o Category                   | FAQ Configuration | Report Settings           |                      |                    |
|          | Attacker                                                                         |                                             |                                 | - News            |                           |                      |                    |

2. In the Knowledge Object tree, expand **Sophos Web Appliance** group folder to view the imported knowledge object.

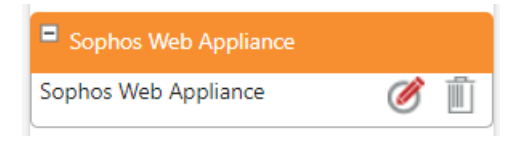

3. Click Activate Now to apply imported knowledge objects.

#### 6.4 Report

1. In the **EventTracker** web interface, click the **Reports** menu, and then select **Report Configuration**.

| ≡      | Event <b>Tracker</b> ⊕   |            |                                                                              |   |
|--------|--------------------------|------------|------------------------------------------------------------------------------|---|
|        | Home                     |            |                                                                              |   |
| Q<br>R | <br>Report Configuration |            | 1                                                                            |   |
|        | Report Dashboard         | ntry point | Indicators of Compromise<br>USB activities, New services or software install |   |
|        | Explorer<br>Attacker     |            |                                                                              | - |

- 2. In Reports Configuration pane, select Defined option.
- 3. Click on the Sophos Web Appliance group folder to view the imported reports.

Reports configuration: Sophos Web Appliance

| <b>+</b> | Î <b>2</b> , |                                           |
|----------|--------------|-------------------------------------------|
|          |              | Title                                     |
|          | £\$3         | Sophos Web Appliance - Blocked Activities |
|          | (i)          | Sophos Web Appliance - Allowed Activities |

#### 6.5 Dashboards

1. In the EventTracker web interface, click on the Home Button and select My Dashboard.

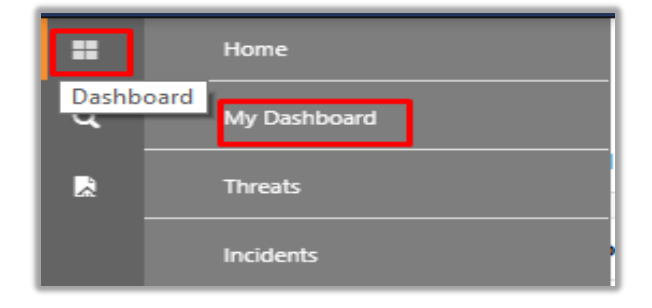

2. In the Sophos Web Appliance dashboard you will see the following screen.

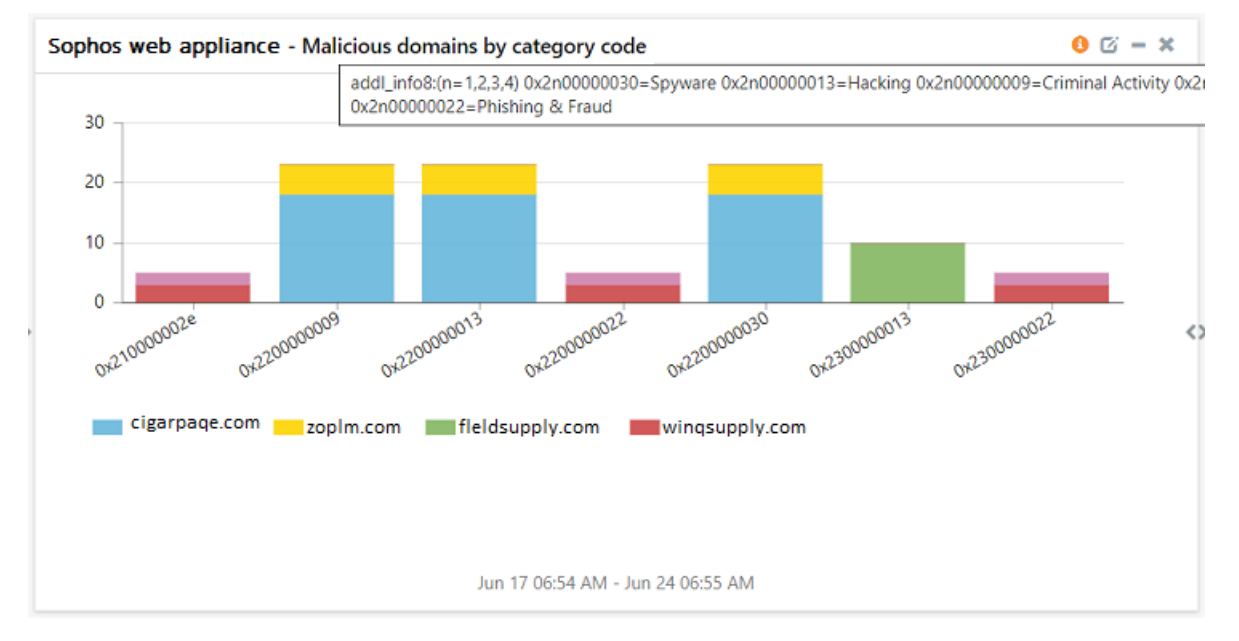

### **About Netsurion**

Flexibility and security within the IT environment are two of the most important factors driving business today. Netsurion's cybersecurity platforms enable companies to deliver on both. Netsurion's approach of combining purpose-built technology and an ISO-certified security operations center gives customers the ultimate flexibility to adapt and grow, all while maintaining a secure environment.

Netsurion's <u>EventTracker</u> cyber threat protection platform provides SIEM, endpoint protection, vulnerability scanning, intrusion detection and more; all delivered as a managed or co-managed service. Netsurion's <u>BranchSDO</u> delivers purpose-built technology with optional levels of managed services to multilocation businesses that optimize network security, agility, resilience, and compliance for branch locations. Whether you need technology with a guiding hand or a complete outsourcing solution, Netsurion has the model to help drive your business forward. To learn more visit <u>netsurion.com</u> or follow us on <u>Twitter</u> or <u>LinkedIn</u>. Netsurion is #19 among <u>MSSP Alert's 2020 Top 250 MSSPs</u>.

#### **Contact Us**

#### **Corporate Headquarters**

Netsurion Trade Centre South 100 W. Cypress Creek Rd Suite 530 Fort Lauderdale, FL 33309

#### **Contact Numbers**

EventTracker Enterprise SOC: 877-333-1433 (Option 2) EventTracker Enterprise for MSP's SOC: 877-333-1433 (Option 3) EventTracker Essentials SOC: 877-333-1433 (Option 4) EventTracker Software Support: 877-333-1433 (Option 5) https://www.netsurion.com/eventtracker-support